# ISE 3.3의 엔드포인트 분류를 위한 Wifi 분석 이해

```
목차
소개
<u>사전 요구 사항</u>
  요구 사항
  사용되는 구성 요소
배경정보
구성
  WLC의 구성
    1단계. 전역적으로 장치 분류 기능 활성화
    2단계. TLV 캐싱 및 RADIUS 프로파일링 활성화
  ISE의 컨피그레이션
    1단계. 구축의 PSN에서 프로파일링 서비스 활성화
    2단계. ISE PSN에서 RADIUS 프로파일링 프로브 활성화
    <u>3단계. CoA 유형 및 엔드포인트 특성 필터 설정</u>
    4단계. WiFi 분석 데이터 특성을 사용하여 권한 부여 정책 구성
<u>다음을 확인합니다.</u>
문제 해결
  <u>1단계. 계정 관리 패킷이 ISE에 도달함</u>
  2단계, ISE는 엔드포인트 특성을 사용하여 어카운팅 패킷을 구문 분석합니다
  3단계, 엔드포인트 특성이 업데이트되고 엔드포인트가 분류됨
  <u>4단계. CoA 및 재인증</u>
관련 정보
```

# 소개

이 문서에서는 WiFi Analytics for Endpoint Classification의 작동 방식을 설명합니다. 또한 구성, 확 인 및 문제 해결 방법에 대해서도 설명합니다.

## 사전 요구 사항

### 요구 사항

다음 주제에 대한 지식을 보유하고 있으면 유용합니다.

- 9800 WLC(Wireless LAN Controller) 컨피그레이션
- ISE(Identity Services Engine) 컨피그레이션
- RADIUS 인증. AAA(Authorization and Accounting) 패킷 흐름 및 용어

이 문서에서는 ISE를 RADIUS 서버로 사용하는 작동하는 WLAN 인증 클라이언트가 이미 있다고 가정합니다. 이 기능이 작동하려면 최소한 다음 항목이 있어야 합니다.

- 9800 WLC Cisco IOS® XE Dublin 17.10.1
- Services Engine v3.3을 식별합니다.
- 802.11ac Wave2 또는 802.11ax(Wi-Fi 6/6E) 액세스 포인트

## 사용되는 구성 요소

이 문서의 정보는 다음 소프트웨어 및 하드웨어 버전을 기반으로 합니다.

- 9800 WLC Cisco IOSXE v17.12.x
- ISE(Identity Services Engine) v3.3
- Android 13 장치

이 문서의 정보는 특정 랩 환경의 디바이스를 토대로 작성되었습니다. 이 문서에 사용된 모든 디바 이스는 초기화된(기본) 컨피그레이션으로 시작되었습니다. 현재 네트워크가 작동 중인 경우 모든 명령의 잠재적인 영향을 미리 숙지하시기 바랍니다.

## 배경 정보

Cisco 9800 WLC는 WiFi Device Analytics를 통해 이 디바이스에 연결된 엔드포인트 집합에서 모델 번호 및 OS 버전 등의 특성을 학습하고 ISE와 공유할 수 있습니다. 그러면 ISE는 엔드포인트 분류 (프로파일링이라고도 함)를 위해 이 정보를 사용할 수 있습니다.

현재 WiFi Analytics는 다음 벤더에서 지원됩니다.

- 애플
- 인텔
- 삼성

WLC는 RADIUS 계정 관리 패킷을 사용하여 ISE 서버와 특성 정보를 공유합니다.

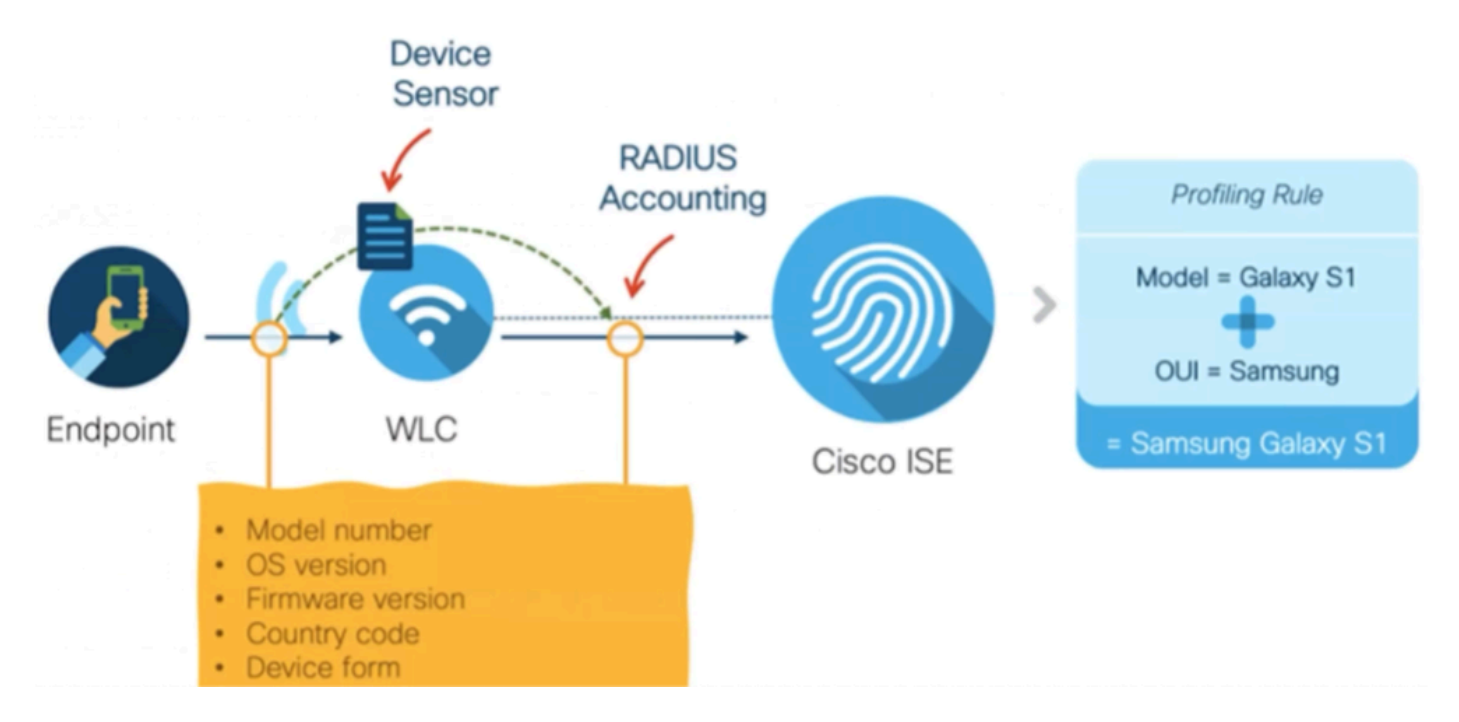

RADIUS AAA 플로우의 RADIUS 계정 관리 패킷은 RADIUS 서버가 엔드포인트 인증 시도에 대한 응답으로 RADIUS 액세스 수락 패킷을 전송한 후에만 전송된다는 것을 기억해야 합니다. 즉, WLC는 RADIUS 서버(ISE)와 네트워크 액세스 디바이스(WLC) 간에 해당 엔드포인트에 대한 RADIUS 세션이 설정된 후에만 엔드포인트 특성 정보를 공유합니다.

이는 ISE에서 엔드포인트 분류 및 권한 부여에 사용할 수 있는 모든 특성입니다.

- DEVICE\_INFO\_FIRMWARE\_VERSION
- 장치\_정보\_하드웨어\_모델
- 장치\_정보\_제조업체\_모델
- DEVICE\_INFO\_MODEL\_NAME
- DEVICE\_INFO\_MODEL\_NUM
- 장치\_정보\_OS\_버전
- DEVICE\_INFO\_VENDOR\_TYPE

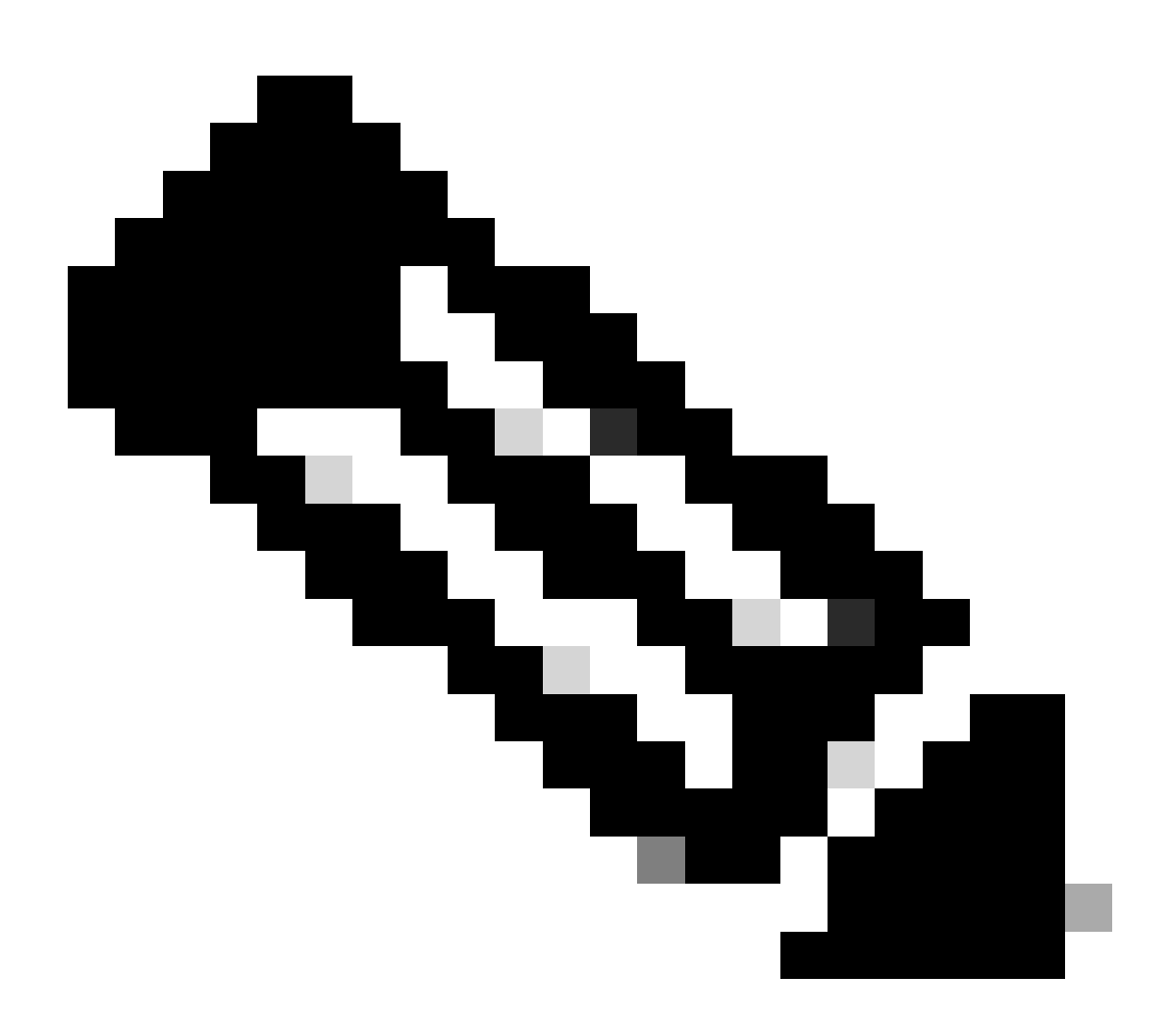

참고: WLC는 연결하는 엔드포인트 유형에 따라 더 많은 특성을 보낼 수 있지만 나열된 특

성만 ISE에서 권한 부여 정책을 생성하는 데 사용할 수 있습니다.

ISE는 어카운팅 패킷을 수신하면 그 내부에서 이 분석 데이터를 처리하고 사용하며, 이를 사용하여 엔드포인트 프로파일/ID 그룹을 재할당할 수 있습니다.

WiFi Endpoint Analytics 특성은 WiFi\_Device\_Analytics 사전 아래에 나열됩니다. 네트워크 관리자 는 엔드포인트 권한 부여 정책 및 조건에 이러한 특성을 포함할 수 있습니다.

| Sele     | Select attribute for condition × |                                        |        |          |   |                        |                       |  |   |   |    |      |  |  |  |
|----------|----------------------------------|----------------------------------------|--------|----------|---|------------------------|-----------------------|--|---|---|----|------|--|--|--|
| <b>Q</b> | 5                                | \$\$\$ 0 <b>*</b> 0 <b>? 0 ? 0 1 0</b> |        |          |   |                        |                       |  | F | Ŷ | )  |      |  |  |  |
|          | Dictionary                       |                                        |        |          |   | Att                    | Attribute             |  |   |   | ID | Info |  |  |  |
|          | w                                | fi_Devi                                | ce_An  | alytics" | × | Att                    | Attribute             |  |   |   | ID |      |  |  |  |
| £.       | Wit                              | Wifi_Device_Analytics                  |        |          |   | DEV                    | DEVICE_INFO_FIRMWARE  |  |   |   | 0  |      |  |  |  |
| ĥ        | Wif                              | I_Devic                                | ce_Ana | lytics   |   | DEVICE_INFO_HW_MODEL   |                       |  |   |   | 0  |      |  |  |  |
| н        | Wif                              | i_Devic                                | e_Ana  | lytics   |   | DEVICE_INFO_MANUFACT   |                       |  |   | 0 |    |      |  |  |  |
| £        | Wif                              | i_Devic                                | e_Ana  | lytics   |   | DEV                    | DEVICE_INFO_MODEL_NA  |  |   |   | 0  |      |  |  |  |
| ы        | Wifi_Device_Analytics            |                                        |        |          |   | DEV                    | DEVICE_INFO_MODEL_NUM |  |   |   | 0  |      |  |  |  |
| ъ        | Wifi_Device_Analytics            |                                        |        |          |   | DEVICE_INFO_OS_VERSION |                       |  |   |   | 0  |      |  |  |  |
| E:       | Wif                              | i_Devic                                | e_Ana  | lytics   |   | DEV                    | DEVICE_INFO_VENDOR_T  |  |   |   |    | 0    |  |  |  |

WiFi 장치 분석 사전

ISE가 엔드포인트에 대해 저장하는 현재 특성 값에 대한 변경 사항이 발생하면 ISE는 CoA(Change of Authorization)를 시작하며, 엔드포인트가 평가되어 업데이트된 특성을 확인할 수 있도록 합니다.

## 구성

### WLC의 구성

1단계. 전역적으로 장치 분류 기능 활성화

Configuration(컨피그레이션) > Wireless(무선) > Wireless Global(무선 글로벌)로 이동하고 Device

Classification(디바이스 분류) 확인란을 선택합니다.

Configuration \* > Wireless \* > Wireless Global

| Default Mobility Domain *        | default   |
|----------------------------------|-----------|
| RF Group Name*                   | default   |
| Maximum Login Sessions Per User* | 0         |
| Management Via Wireless          | 0         |
| Device Classification            |           |
| AP LAG Mode                      | 0         |
| Dot15 Radio                      |           |
| Wireless Password Policy         | None v (i |

디바이스 분류 컨피그레이션

2단계. TLV 캐싱 및 RADIUS 프로파일링 활성화

Configuration(컨피그레이션) > Tags and Profiles(태그 및 프로필) > Policy(정책)로 이동하고 RADIUS 클라이언트가 연결된 WLAN에서 사용하는 Policy Profile(정책 프로필)을 선택합니다.

| Configur | Configuration * > Tags & Profiles * > Policy |                                      |                   |       |                        |  |  |  |  |
|----------|----------------------------------------------|--------------------------------------|-------------------|-------|------------------------|--|--|--|--|
| + Ad     | + Add Clone                                  |                                      |                   |       |                        |  |  |  |  |
|          | Admin <b>Y</b><br>Status                     | Associated <b>0 Y</b><br>Policy Tags | Policy Profile Na | me T  | Description            |  |  |  |  |
|          | 0                                            | 0                                    | ise-policy        |       |                        |  |  |  |  |
| 0        | Ø                                            |                                      | default-policy-p  | ofile | default policy profile |  |  |  |  |

무선 정책 선택

Access Policies(액세스 정책)를 클릭하고 RADIUS Profiling(RADIUS 프로파일링), HTTP TLV

Caching(HTTP TLV 캐싱) 및 DHCP TLV Caching(DHCP TLV 캐싱) 옵션을 확인합니다. 이전 단계 에서 수행한 작업으로 인해 이제 Global State of Device Classification(디바이스 분류의 전역 상태)이 Enabled(활성화됨) 상태로 표시됩니다.

| Edit Policy Profile                      |                                                             |                        |                                | ×   |
|------------------------------------------|-------------------------------------------------------------|------------------------|--------------------------------|-----|
| A Disabling a Policy or configuri        | ing it in 'Enabled' state, will result in loss of connectiv | vity for clients assoc | ciated with this Policy profil | le. |
| General Access Policies QOS              | and AVC Mobility Advanced                                   |                        |                                |     |
| RADIUS Profiling                         |                                                             | WLAN ACL               |                                |     |
| HTTP TLV Caching                         |                                                             | IPv4 ACL               | Search or Select               | ] 🛛 |
| DHCP TLV Caching                         |                                                             | IPv6 ACL               | Search or Select 🗸             |     |
| WLAN Local Profiling                     |                                                             | URL Filters            | i                              | 1   |
| Global State of Device<br>Classification | Enabled (i)                                                 |                        |                                |     |
| Local Subscriber Policy Name             | Search or Select 🗸 🔽                                        | Pre Auth               | Search or Select 🗸             |     |
| VI AN                                    |                                                             | Post Auth              | Search or Select 🗸             |     |
| VLAN                                     |                                                             |                        |                                |     |
| VLAN/VLAN Group                          | 1 <b>v</b> i                                                |                        |                                |     |
| Multicast VLAN                           | Enter Multicast VLAN                                        |                        |                                |     |
|                                          |                                                             |                        |                                |     |
|                                          |                                                             |                        |                                |     |
|                                          |                                                             |                        |                                |     |
|                                          |                                                             |                        |                                |     |

Cancel

📅 Update & Apply to Device

RADIUS 프로파일링 및 캐싱 컨피그레이션

### WLC CLI에 로그인하고 dot11 TLV Accounting을 활성화합니다.

vimontes-wlc#configure terminal
vimontes-wlc(config)#wireless profile policy policy-profile-name
vimontes-wlc(config-wireless-policy)#dot11-tlv-accounting

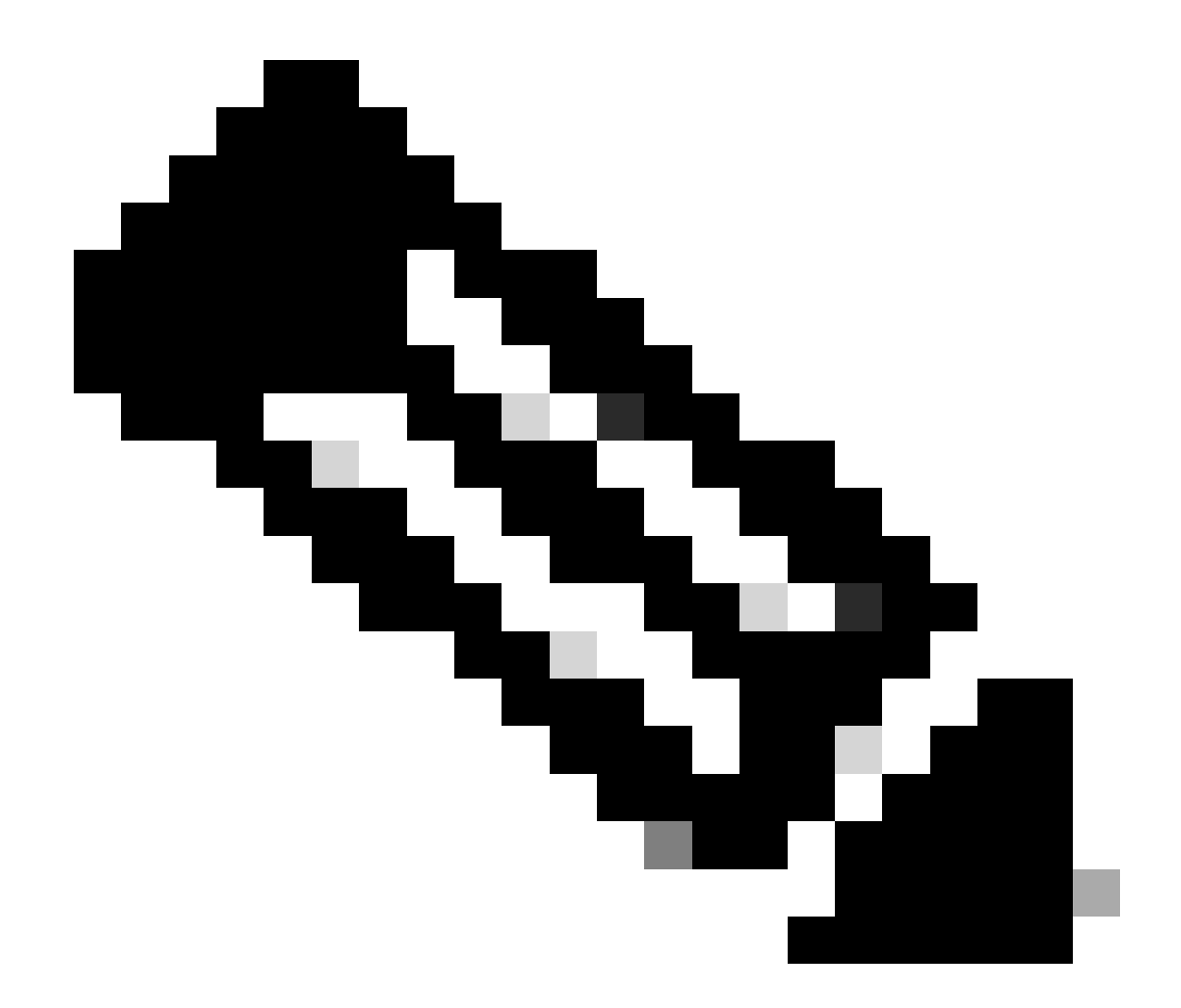

**참고**: 이 명령을 사용하려면 먼저 무선 정책 프로필을 비활성화해야 합니다. 이 명령은 Cisco IOS XE Dublin 17.10.1 버전 이상에서만 사용할 수 있습니다.

ISE의 컨피그레이션

1단계. 구축의 PSN에서 프로파일링 서비스 활성화

Administration(관리) > Deployment(구축)로 이동하고 PSN의 이름을 클릭합니다.

#### **Deployment Nodes**

|        |            |        |                                            |            |                   | Selected 0 Total 1 🦪 🗔 |
|--------|------------|--------|--------------------------------------------|------------|-------------------|------------------------|
| 0 Edit | 🕞 Register | Syncup | 🔂 Deregister                               |            |                   | all $\sim$ $~$ $~$ $~$ |
|        | Hostname   | ^      | Personas                                   | Role(s)    | Services          | Node Status            |
|        | iselab     |        | Administration, Monitoring, Policy Service | STANDALONE | SESSION, PROFILER |                        |
|        |            |        |                                            |            |                   |                        |

*ISE PSN* 노드 선택

아래로 스크롤하여 Policy Service(정책 서비스) 섹션으로 이동하고 Enable Profiling Service(프로파일링 서비스 활성화) 확인란을 선택합니다. Save(저장) 버튼을 클릭합니다.

|      | ✓ Policy Service                     |       |      |
|------|--------------------------------------|-------|------|
|      | Enable Session Services              |       |      |
|      | Include Node in Node Group None V () |       |      |
|      | Enable Profiling Service ()          |       |      |
|      | Enable Threat Centric NAC Service 🕢  |       |      |
|      | > Enable SXP Service                 |       |      |
|      | Enable Device Admin Service 🕠        |       |      |
|      | Enable Passive Identity Service ()   |       |      |
|      | > pxGrid ()                          |       |      |
|      |                                      |       |      |
|      |                                      | Reset | Save |
| 프로파을 | 일러 서비스 컨피그레이션                        |       |      |

#### 2단계. ISE PSN에서 RADIUS 프로파일링 프로브 활성화

페이지 상단으로 스크롤하여 Profiling Configuration(프로파일링 컨피그레이션) 탭<mark>을</mark> 클릭합니다. ISE에서 사용할 수 있는 모든 프로 파일링 프로브가 표시됩니다. RADIUS 프로브를 **활성화하고** Save를 **클릭합니다**. Deployment Nodes List > iselab

# Edit Node

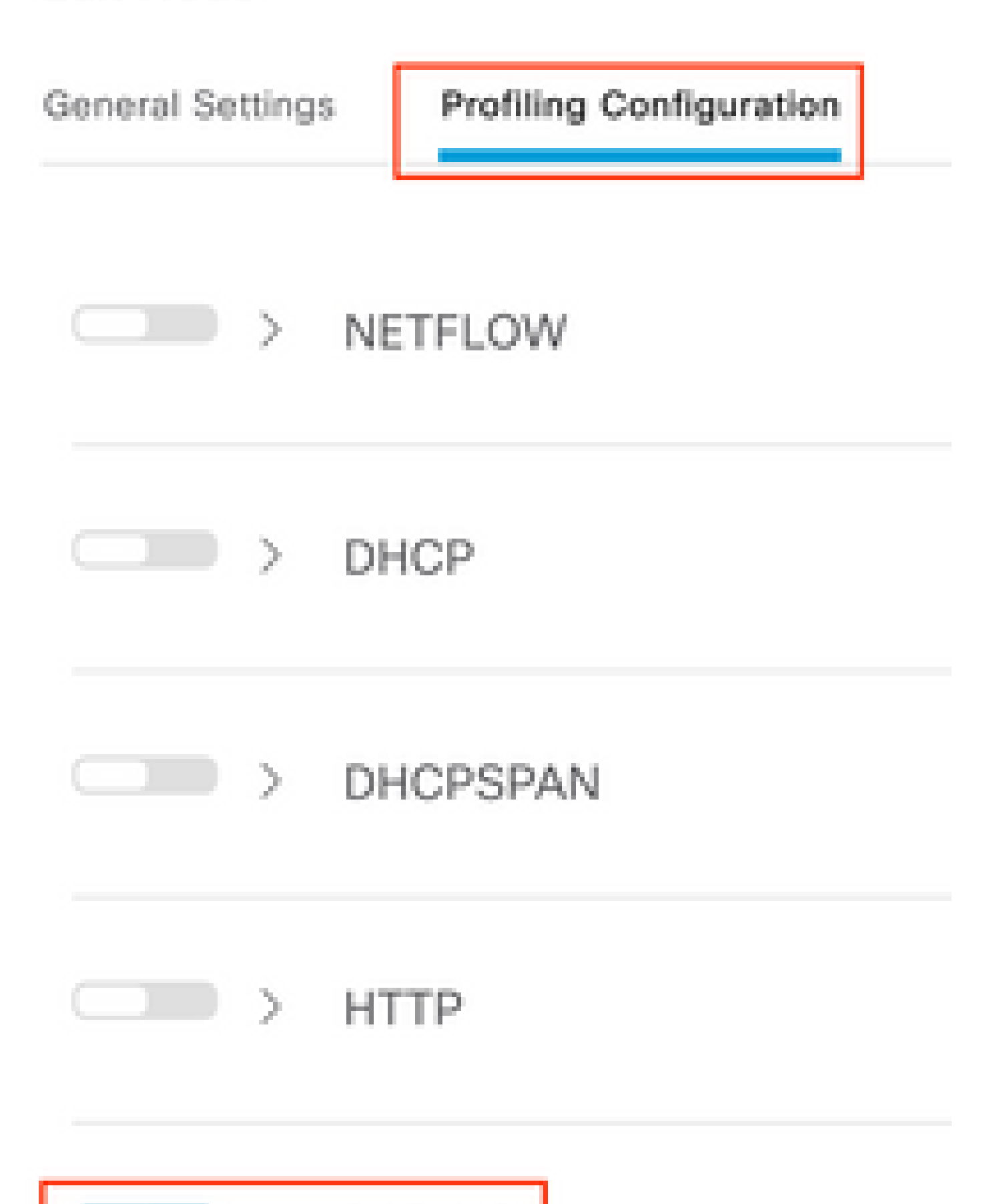

를 성공적으로 전송한 후 엔드포인트가 재인증됩니다. 이번에는 새 할당 된 엔드 포인트 프로필을 관찰 할 수 있으며 다른 인증 결과 가 할당 되었음을 확인 합니다.

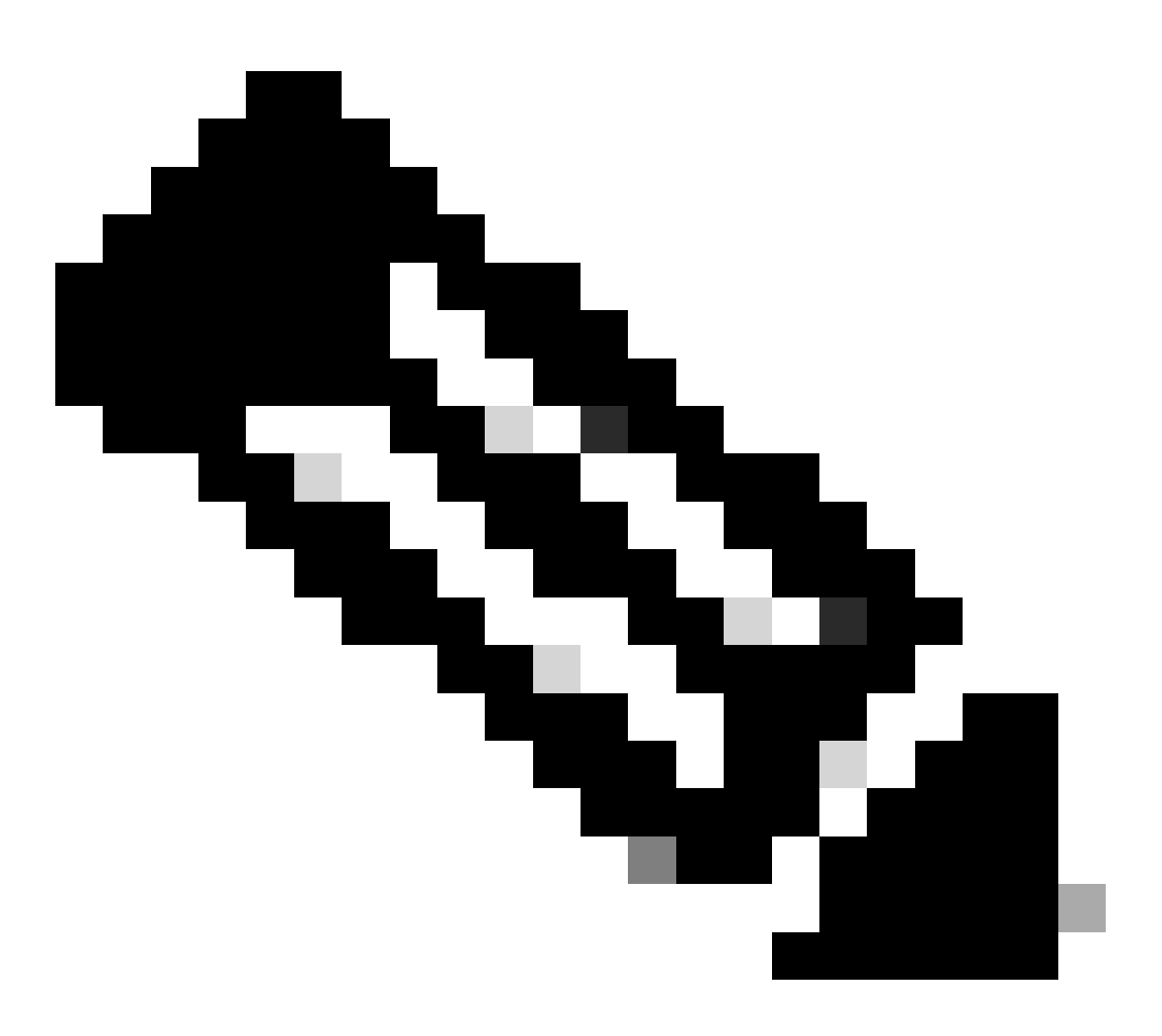

**참고**: CoA 패킷에는 항상 빈 ID 필드가 있지만 엔드포인트 ID는 첫 번째 인증 패킷과 동일합니다.

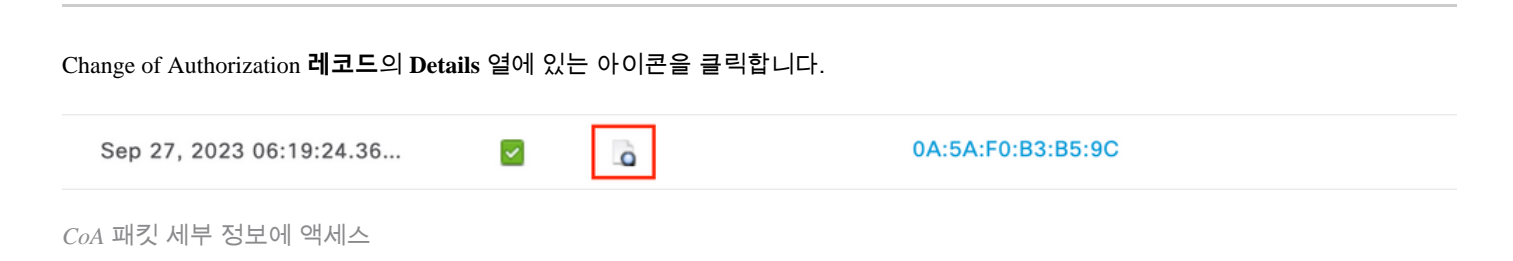

CoA 세부 정보가 새 브라우저 탭에 표시됩니다. 아래로 스크롤하여 Other Attributes 섹션으로 이동합니다.

CoA 소스 구성 요소는 프로 파 일러로 표시 됩니다. CoA Reason은 권한 부여 정책에서 사용 되는 엔드 포인트 ID 그룹/정책/논리 적 인 프로필에 변경 으로 표시 됩니다.

| Other Attributes                                                                                                    |                                                                                                    |
|----------------------------------------------------------------------------------------------------|----------------------------------------------------------------------------------------------------|
| ConfigWersionId                                                                                                    | 1493                                                                                                    |
| Event-Timestamp                                                                                                    | 1695838764                                                                                                    |
| Device CoA type                                                                                                    | Cisco CoA                                                                                                    |
| Device CoA port                                                                                                    | 1700                                                                                                    |
| NetworkDeviceProfileId                                                                                                    | b0699505-3150-4215-a80e-6753d45bf56c                                                                                                    |
| IsThirdPartyDeviceFlow                                                                                                    | false                                                                                                    |
| AcsSessionID                                                                                                    | 89f67978-be8f-4145-8801-45e2fffa1fe8                                                                                                    |
| TotalAuthenLatency                                                                                                    | 3621649740                                                                                                    |
| ClientLatency                                                                                                    | 3621649732                                                                                                    |
|                                                                                                    |                                                                                                    |
| CoASourceComponent                                                                                                    | Profiler                                                                                                    |
| CoASourceComponent<br>CoAReason                                                                                                    | Profiler<br>Change in endpoint identity group/policy/logical profile which<br>are used in authorization policies                                                                                                    |
| CoASourceComponent<br>CoAReason<br>Network Device Profile                                                                          | Profiler<br>Change in endpoint identity group/policy/logical profile which<br>are used in authorization policies<br>Cisco                                                                                                    |
| CoASourceComponent<br>CoAReason<br>Network Device Profile<br>Location                                                              | Profiler<br>Change in endpoint identity group/policy/logical profile which<br>are used in authorization policies<br>Cisco<br>Location#All Locations                                                                                                    |
| CoASourceComponent<br>CoAReason<br>Network Device Profile<br>Location<br>Device Type                                               | Profiler<br>Change in endpoint identity group/policy/logical profile which<br>are used in authorization policies<br>Cisco<br>Location#All Locations<br>Device Type#All Device Types                                                                         |
| CoASourceComponent<br>CoAReason<br>Network Device Profile<br>Location<br>Device Type<br>IPSEC                                      | Profiler<br>Change in endpoint identity group/policy/logical profile which<br>are used in authorization policies<br>Cisco<br>Location#All Locations<br>Device Type#All Device Types<br>IPSEC#Is IPSEC Device#No                                             |
| CoASourceComponent<br>CoAReason<br>Network Device Profile<br>Location<br>Device Type<br>IPSEC<br>Device IP Address                 | Profiler<br>Change in endpoint identity group/policy/logical profile which<br>are used in authorization policies<br>Cisco<br>Location#All Locations<br>Device Type#All Device Types<br>IPSEC#Is IPSEC Device#No<br>172.16.5.169                             |
| CoASourceComponent<br>CoAReason<br>Network Device Profile<br>Location<br>Device Type<br>IPSEC<br>Device IP Address<br>CPMSessionID | Profiler<br>Change in endpoint identity group/policy/logical profile which<br>are used in authorization policies<br>Cisco<br>Location#All Locations<br>Device Type#All Device Types<br>IPSEC#Is IPSEC Device#No<br>172.16.5.169<br>A90510AC0000005BD7DDDAA7 |

CoA 트리거 구성 요소 및 이유

Visibility(**상황 가시성) > Endpoints(엔드포인트) > Authentication(인증) 탭**으로 이동합니다. 이 탭에서 필터를 사용하여 테스트 끝 점을 찾습니다.

엔드포인트 특성에 액세스하려면 엔드포인트 MAC 주소를 클릭합니다.

|          | MAC Address         | Status   | IP Address | Username | Hostname     | Location | Endpoint Profile | Authen     | Authentication       | Authorization P      |
|----------|---------------------|----------|------------|----------|--------------|----------|------------------|------------|----------------------|----------------------|
| $\times$ | 0A:5A:F0:B3:B5:9C × | Status 🗸 | IP Address | Username | Hostname     | Location | Endpoint Profile | Authentica | Authentication Polic | Authorization Policy |
|          | 0A:5A:F0:B3:B5:9C   | ۰.,      |            | bob      | Victor-s-S22 | Location | Android          | -          | Default              | Wifi Endpoint Analy  |

컨텍스트 가시성의 엔드포인트

이 작업은 ISE가 이 엔드포인트에 대해 저장하고 있는 모든 정보를 표시합니다. 속성 **섹션**을 클릭한 다음 **기타 속성**을 선택합니다.

| MAC ADDRESS: 04:54:F0:83:85:9C 🖸 🖉 🗍                                                                      |                                                                                                    |         |  |  |  |  |
|----------------------------------------------------------------------------------------------------|----------------------------------------------------------------------------------------------------|---------|--|--|--|--|
| Username: bob<br>Endpoint Profile: Android<br>Current IP Address: -<br>Location: Location → All Locations | MFC Endpoint Type: Phone ()<br>MFC Hardware<br>Manufacturer: Samsung Electronics Co.,Ltd ()<br>MFC Hardware Model: Samsung Galaxy S22+ ()<br>MFC Operating<br>System: Android 13 () | 0       |  |  |  |  |
| Applications Authentication Threats Vulnerabilities                                                       |                                                                                                    | anage 🗸 |  |  |  |  |
| General Attributes Custom Attributes Other Attributes                                                     |                                                                                                    |         |  |  |  |  |

컨텍스트 가시성에 대한 엔드포인트 기타 특성 선택

WiFi\_Device\_Analytics 사전 속성을 찾을 때까지 아래로 스크롤합니다. 이 섹션에서 이러한 특성을 찾는다는 것은 ISE가 어카운팅 패 킷을 통해 해당 특성을 성공적으로 받았으며 엔드포인트 분류에 사용할 수 있음을 의미합니다.

| DEVICE_INFO_COUNTRY_CODE     | Unknown             |
|------------------------------|---------------------|
| DEVICE_INFO_DEVICE_FORM      | PHONE               |
| DEVICE_INFO_FIRMWARE_VERSION | WH6                 |
| DEVICE_INFO_MODEL_NUM        | Samsung Galaxy S22+ |
| DEVICE_INFO_OS_VERSION       | Android 13          |
| DEVICE_INFO_SALES_CODE       | мхо                 |
| DEVICE_INFO_VENDOR_TYPE      | SAMSUNG             |

컨텍스트 가시성의 WiFi 분석 특성

참고로 다음은 Windows 10 및 iPhone 특성의 예입니다.

문제 해결

예아이폰 엔드포인트 특성 예

# DEVICE\_INFO\_DEVICE\_FORM 0 DEVICE\_INFO\_MODEL\_NUM **IPHONE 11 PRO** DEVICE\_INFO\_OS\_VERSION IOS 16.4 DEVICE\_INFO\_VENDOR\_TYPE 1

Windows 10 엔드포인트 특성

| DEVICE_INFO_DEVICE_FORM             | 0            |
|-------------------------------------|--------------|
| DEVICE_INFO_FIRMWARE_VERSION        | 22.180.02.01 |
| DEVICE_INFO_HW_MODEL<br>160MHZ      | AX201/AX1650 |
| DEVICE_INFO_MANUFACTURER_NAME       | LENOVO       |
| DEVICE_INFO_MODEL_NAME              | 20RAS0C000   |
| DEVICE_INFO_MODEL_NUM<br>20RAS0C000 | LENOVO       |
| DEVICE_INFO_OS_VERSION              | WINDOWS 10   |
| DEVICE_INFO_POWER_TYPE              | AC POWERED   |
| DEVICE_INFO_VENDOR_TYPE             | 3            |
|                                     |              |

#### 1단계. 계정 관리 패킷이 ISE에 도달함

WLC CLI에서 정책 프로필 **컨피그레이션에서 DOT11 TLV 어카운팅, DHCP TLV 캐싱** 및 **HTTP** TLV 캐싱이 활성화되어 있는지 확 인합니다.

#### <#root>

vimontes-wlc#show running-config | section wireless profile policy *policy-profile-name* wireless profile policy *policy-profile-name* aaa-override accounting-list AAA-LIST

dhcp-tlv-caching

dot11-tlv-accounting

http-tlv-caching

radius-profiling

no shutdown

엔드포인트에 **연결하**는 동안 WLC 또는 ISE에서 패킷 캡처를 수집합니다. Wireshark와 같은 잘 알려진 패킷 분석 도구를 사용하여 수 집된 파일을 분석할 수 있습니다.

RADIUS 계정 관리 패킷 및 호출 스테이션 ID(엔드포인트 MAC 주소 테스트)로 필터링합니다. 예를 들어, 이 필터를 사용할 수 있습니다.

radius.code == 4 && radius.Calling\_Station\_Id == "xx-xx-xx-xx-xx"

위치가 확인되면 Cisco-AVPair 필드를 확장하여 어카운팅 패킷에서 WiFi 분석 데이터를 찾습니다.

| No.        | Time                       |             | Source               | Destination                 | Protocol | Length | Info                         |
|------------|----------------------------|-------------|----------------------|-----------------------------|----------|--------|------------------------------|
| <b>T</b> * | 104 2023-09-27 12:19:23.5  | 34661       | 172.16.5.169         | 172.16.5.112                | RADIUS   |        | 976 Accounting-Request id=39 |
|            |                            |             |                      |                             |          |        |                              |
|            | > AVP: t=Vendor-Specific(2 | (6) l=28 vn | d=ciscoSystems(9)    |                             |          |        |                              |
|            | > AVP: t=Vendor-Specific(2 | 26) l=36 vn | d=ciscoSystems(9)    |                             |          |        |                              |
|            | > AVP: t=Vendor-Specific(2 | (6) l=39 vn | d=ciscoSystems(9)    |                             |          |        |                              |
|            | > AVP: t=Vendor-Specific(2 | (6) l=36 vn | d=ciscoSystems(9)    |                             |          |        |                              |
|            | AVP: t=Vendor-Specific(2)  | 26) l=49 vn | d=ciscoSystems(9)    |                             |          |        |                              |
|            | Type: 26                   |             |                      |                             |          |        |                              |
|            | Length: 49                 | (0)         |                      |                             |          |        |                              |
|            | Vendor ID: ciscoSystem     | ns (9)      |                      |                             | 622      |        |                              |
|            | VSA: t=Cisco-AVPair(1)     | (1=43 val=  | aotil-device-info=   | www/www/www/wz35amsung Gala | axy S22+ |        |                              |
|            | AVP: t=vendor-Specific(2   | (0) (=33 VN | u=clscoSystems(9)    |                             |          |        |                              |
|            | Length: 32                 |             |                      |                             |          |        |                              |
|            | Vendor TD: ciscoSystem     | nc (0)      |                      |                             |          |        |                              |
|            | VSA: t=Cisco_AVPair(1)     | 1=27 val-   | dot11=device_info=)  | 000100110001003             |          |        |                              |
|            | AVP: t=Vendor-Specific(2)  | 6) 1=33 vo  | d=ciscoSystems(0)    | 1000 (001 (000 (005 min)    |          |        |                              |
|            | Type: 26                   | , c         | a exactory scens (s) |                             |          |        |                              |
|            | Length: 33                 |             |                      |                             |          |        |                              |
|            | Vendor ID: ciscoSystem     | ns (9)      |                      |                             |          |        |                              |
|            | > VSA: t=Cisco-AVPair(1)   | l=27 val=   | dot11-device-info=\  | 000\002\000\003MX0          |          |        |                              |
|            | AVP: t=Vendor-Specific(2)  | 6) l=31 vn  | d=ciscoSystems(9)    |                             |          |        |                              |
|            | Type: 26                   |             |                      |                             |          |        |                              |
|            | Length: 31                 |             |                      |                             |          |        |                              |
|            | Vendor ID: ciscoSystem     | ns (9)      |                      |                             |          |        |                              |
|            | > VSA: t=Cisco-AVPair(1)   | ) l=25 val= | dot11-device-info=\  | 000\003\000\0011            |          |        |                              |
|            | AVP: t=Vendor-Specific(2)  | 26) l=40 vn | d=ciscoSystems(9)    |                             |          |        |                              |
|            | Type: 26                   |             |                      |                             |          |        |                              |
|            | Length: 40                 | (0)         |                      |                             |          |        |                              |
|            | Vendor ID: ciscoSystem     | ns (9)      |                      |                             |          |        |                              |
|            | > VSA: t=Cisco-AVPair(1)   | l=34 val=   | dot11-device-info=   | 000\004\000\nAndroid 13     |          |        |                              |
|            | AVP: t=Vendor-Specific(2   | (0) (=37 vn | a=ciscoSystems(9)    |                             |          |        |                              |
|            | lype: 26                   |             |                      |                             |          |        |                              |
|            | Vender TD: ciccoSystem     | nc (0)      |                      |                             |          |        |                              |
|            | VSA: t=Cicco_AVPair(1)     | 1=31 wal-   | dot11_device_infe_   | 000\005\000\allakaoun       |          |        |                              |
|            | AVP: t=Vender_Specific(2)  | (-31 val=   | d=ciscoSystems(0)    | 1000 (005 (000 (a01K110W1   |          |        |                              |
|            | Type: 26                   |             | a-cracobystems(9)    |                             |          |        |                              |
|            | Length: 31                 |             |                      |                             |          |        |                              |
|            | Vendor ID: ciscoSystem     | ns (9)      |                      |                             |          |        |                              |
|            | > VSA: t=Cisco-AVPair(1)   | l=25 val=   | dot11-device-info=\  | 000\n\000\0012              |          |        |                              |
|            | > AVP: t=Eramed_TP_Addross | (8) 1-6 1/2 | 1=172, 16, 5, 76     |                             |          |        |                              |

어카운팅 패킷 내의 엔드포인트 TLV 특성

2단계. ISE는 엔드포인트 특성을 사용하여 어카운팅 패킷을 구문 분석합니다

ISE에서 이러한 구성 요소는 DEBUG 레벨로 설정하여 WLC에서 보낸 RADIUS 어카운팅 패킷이 ISE에 도달하여 올바르게 처리되도 록 할 수 있습니다.

그런 다음 ISE **지원** 번들<mark>을</mark> 수집하여 로그 파일을 수집할 수 있습니다. 지원 번들을 수집하는 방법에 대한 자세한 내용은 **관련 정보 섹션**을 참조하십시오.

|   | Component Name | Log Level | Description                 | Log file Name   |
|---|----------------|-----------|-----------------------------|-----------------|
| × | Component Name | DEBUG ~ × | Description                 | Log file Name   |
|   | nsf            | DEBv      | NSF related messages        | ise-psc.log     |
|   | nsf-session    | DEB~      | Session cache messages      | ise-psc.log     |
|   | profiler       | DEBv      | profiler debug messages     | profiler.log    |
|   | runtime-AAA    | DEB V     | AAA runtime messages (prrt) | prrt-server.log |

문제 해결을 위해 디버깅할 구성 요소

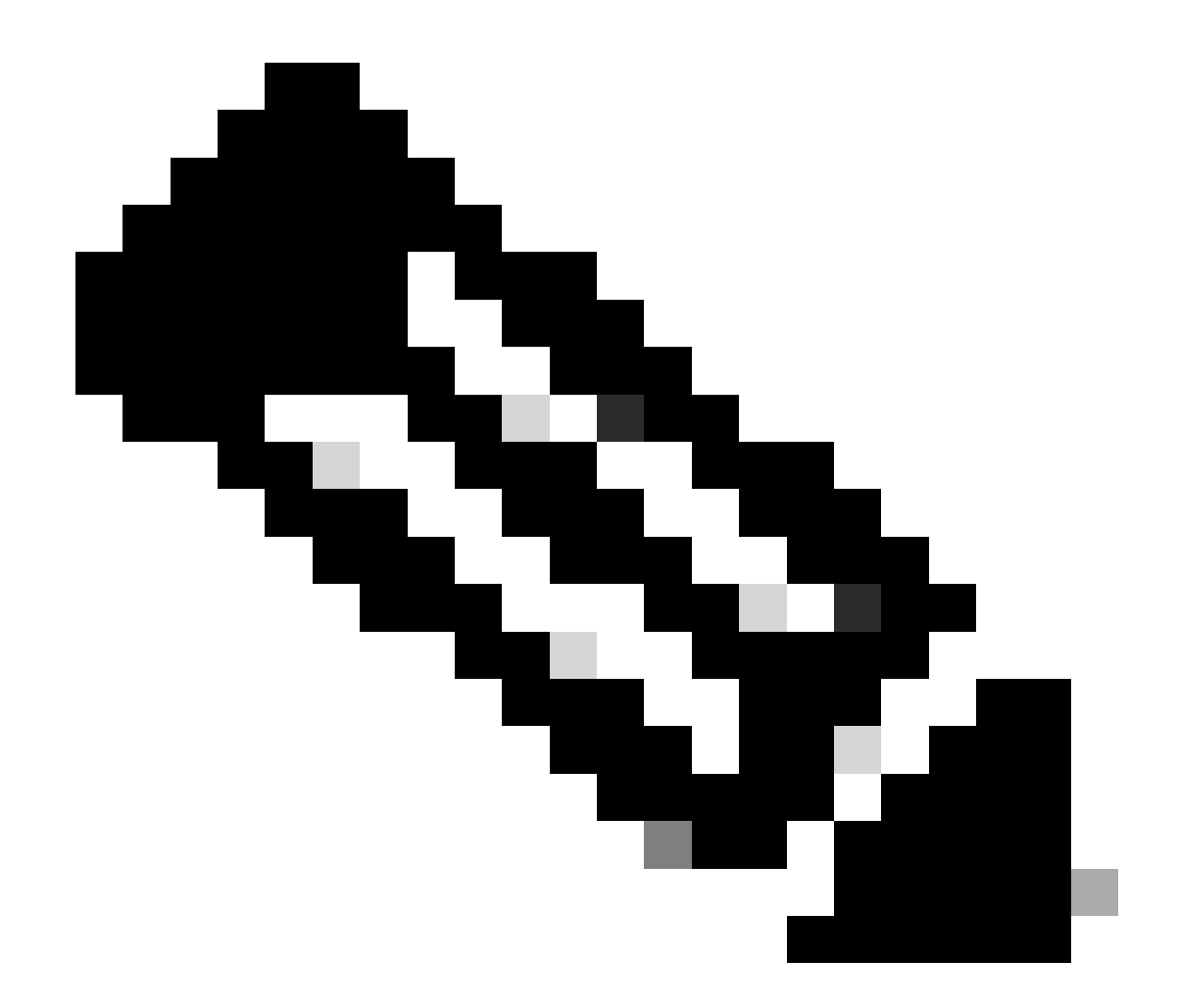

**참고**: 구성 요소는 엔드포인트를 인증하는 PSN에서만 DEBUG 레벨로 활성화됩니다.

iseLocalStore.log에서 Accounting-Start 메시지는 어떤 구성 요소도 DEBUG 레벨로 활성화하지 않고 기록됩니다. 여기서 ISE는 WiFi Analytics 특성을 포함하는 수신 어카운팅 패킷을 확인해야 합니다.

#### <#root>

 $2023\text{-}09\text{-}27\ 18\text{:}19\text{:}23.600 + 00\text{:}00\ 0000035538\ 3000$ 

NOTICE Radius-Accounting: RADIUS Accounting start request,

ConfigVersionId=1493, Device IP Address=172.16.5.169,

#### UserName=bob

, NetworkDeviceName=lab-wlc, User-Name=bob, NAS-IP-Address=172.16.5.169, NAS-Port=260613, Framed-IP-Address=172.16.5.76, Class=CACS:A90510AC0000005BD7DDDAA7:iselab/484624451/303, Called-Station

#### Calling-Station-ID=0a-5a-f0-b3-b5-9c

, NAS-Identifier=vimontes-wlc, Acct-Status-Type=Start, Acct-Delay-Time=0, Acct-Session-Id=00000018, Acct-Authentic=Remote, Event-Timestamp=1695838756, NAS-Port-Type=Wireless - IEEE 802.11, cisco-av-pair=cisco-av-pair=dc-device-name=Victor-s-S22, cisco-av-pair=dc-device-class-tag=Samsung Galaxy S22+, cisco cisco-av-pair=64:63:2d:6f:70:61:71:75:65:3d:01:00:00:00:00:00:00:00:00:00:00:00, cisco-av-pair=dc-protocisco-av-pair=dhcp-option=dhcp-class-identifier=android-dhcp-13, cisco-av-pair=dhcp-option=dhcp-parameter

cisco-av-pair=dot11-device-info=DEVICE\_INFO\_MODEL\_NUM=Samsung Galaxy S22+, cisco-av-pair=dot11-device-in

cisco-av-pair=dot11-device-info=DEVICE\_INFO\_SALES\_CODE=MXO, cisco-av-pair=dot11-device-info=DEVICE\_INFO\_

cisco-av-pair=dot11-device-info=DEVICE\_INFO\_OS\_VERSION=Android 13, cisco-av-pair=dot11-device-info=DEVICE

#### cisco-av-pair=dot11-device-info=DEVICE\_INFO\_VENDOR\_TYPE=2,

cisco-av-pair=audit-session-id=A90510AC0000005BD7DDDAA7, cisco-av-pair=vlan-id=2606, cisco-av-pair=met cisco-av-pair=cisco-wlan-ssid=VIcSSID, cisco-av-pair=wlan-profile-name=ISE-AAA, Airespace-Wlan-Id=1, Ac RequestLatency=15, Step=11004, Step=11017, Step=15049, Step=15008, Step=22083, Step=11005, NetworkDevice NetworkDeviceGroups=Device Type#All Device Types,

#### CPMSessionID=A90510AC000005BD7DDDAA7

, TotalAuthenLatency=15, ClientLatency=0, Network Device Profile=Cisco, Location=Location#All Locations Device Type=Device Type#All Device Types, IPSEC=IPSEC#Is IPSEC Device#No,

prrt-server.log에서 ISE는 WiFi Analytics 특성을 포함하여 수신된 어카운팅 패킷 syslog 메시지를 구문 분석합니다. CallingStationID 필 드와 CPMSessionID 필드를 사용하여 올바른 세션 및 엔드포인트를 추적합니다.

#### <#root>

Radius,2023-09-27 18:19:23,586,

DEBUG,0x7f50a2b67700,

cntx=0000192474,sesn=iselab/484624451/304,

CPMSessionID=A90510AC000005BD7DDDAA7

CallingStationID=0a-5a-f0-b3-b5-9c

,FramedIPAddress=172.16.5.76,

RADIUS PACKET::

#### Code=4(AccountingRequest)

Identifier=39 Length=934

#### [1] User-Name - value: [bob]

[4] NAS-IP-Address - value: [172.16.5.169] [5] NAS-Port - value: [260613] [8] Framed-IP-Address - valu 26] cisco-av-pair - value: [dot11-device-info=<00><00><13>Samsung Galaxy S22+] [26] cisco-av-pair -[26] cisco-av-pair - value: [audit-session-id=A90510AC0000005BD7DDDAA7] [26] cisco-av-pair - value: [v

3단계. 엔드포인트 특성이 업데이트되고 엔드포인트가 분류됨

이 syslog 메시지는 프로파일러 구성 요소와 공유됩니다. Profiler.log는 구문 분석된 syslog 메시지를 수신하고 엔드포인트 특성을 추출 합니다.

#### <#root>

2023-09-27 1

8:19:23,601 DEBUG [SyslogListenerThread]

[[]] cisco.profiler.probes.radius.SyslogMonitor -::::-

Radius Packet Received 1266

2023-09-27

18:19:23,601 DEBUG [SyslogListenerThread]

[[]] cisco.profiler.probes.radius.SyslogDefragmenter -::::- parseHeader inBuffer=<181>Sep 27 18:19:23

CISE\_RADIUS\_Accounting 000000297

3 0 2023-09-27 18:19:23.600 +00:00 0000035538

3000 NOTICE Radius-Accounting: RADIUS Accounting start request

, ConfigVersionId=1493, Device IP Address=172.16.5.169,

#### UserName=bob

, NetworkDeviceName=lab-wlc, User-Name=bob, NAS-IP-Address=172.16.5.169, NAS-Port=260613, Framed-IP-Add Called-Station-ID=00-1e-f6-5c-16-ff,

#### Calling-Station-ID=0a-5a-f0-b3-b5-9c

, NAS-Identifier=vimontes-wlc, Acct-Status-Type=Start, Acct-Delay-Time=0, Acct-Session-Id=00000018, Acc Event-Timestamp=1695838756, NAS-Port-Type=Wireless - IEEE 802.11, cisco-av-pair=dc-profile-name=Samsung cisco-av-pair=dc-device-class-tag=Samsung Galaxy S22+, cisco-av-pair=dc-certainty-metric=40, cisco-av-pair=64:63:2d:6f:70:61:71:75:65:3d:01:00:00:00:00:00:00:00:00:00:00:00, cisco-av-pair=dc-proto

18:19:23,601 DEBUG

[SyslogListenerThread][[]] cisco.profiler.probes.radius.SyslogMonitor -:::::-

Radius Packet Received 1267

2023-09-27

18:19:23,601 DEBUG

[SyslogListenerThread][[]] cisco.profiler.probes.radius.SyslogDefragmenter -::::- parseHeader inBuffe

CISE\_RADIUS\_Accounting 000000297 3 1

cisco-av-pair=dhcp-option=host-name=Victor-s-S22, cisco-av-pair=dhcp-option=dhcp-class-identifier=andro cisco-av-pair=dot11-device-info=DEVICE\_INFO\_MODEL\_NUM=Samsung Galaxy S22+, cisco-av-pair=dot11-device-in

cisco-av-pair=dot11-device-info=DEVICE\_INFO\_DEVICE\_FORM=1, cisco-av-pair=dot11-device-info=DEVICE\_INFO\_(

```
cisco-av-pair=dot11-device-info=DEVICE_INFO_VENDOR_TYPE=2, cisco-av-pair=audit-session-id=A90510AC000000
```

```
, cisco-av-pair=vlan-id=2606, cisco-av-pair=method=dot1x, cisco-av-pair=cisco-wlan-ssid=VIcSSID, cisco-av-pair=wlan-profile-name=ISE-AAA, Airespace-Wlan-Id=1, AcsSessionID=iselab/484624451/304,
```

엔드포인트 특성 정보가 업데이트됩니다.

#### <#root>

2023-09-27 18:19:23,602

DEBUG [RADIUSParser-1-thread-2][[]]

cisco.profiler.probes.radius.RadiusParser -: A90510AC0000005BD7DDDAA7::::-

Device Analytics data 1: DEVICE\_INFO\_FIRMWARE\_VERSION=[WH6]

2023-09-27 18:19:23,602

DEBUG [RADIUSParser-1-thread-2][[]]

cisco.profiler.probes.radius.RadiusParser -: A90510AC0000005BD7DDDAA7::::-

Device Analytics data 1: DEVICE\_INFO\_SALES\_CODE=[MXO]

2023-09-27 18:19:23,602

DEBUG [RADIUSParser-1-thread-2][[]]

cisco.profiler.probes.radius.RadiusParser -: A90510AC0000005BD7DDDAA7::::-

Device Analytics data 1: DEVICE\_INFO\_DEVICE\_FORM=[1]

2023-09-27 18:19:23,602

DEBUG [RADIUSParser-1-thread-2][[]]

cisco.profiler.probes.radius.RadiusParser -: A90510AC0000005BD7DDDAA7::::-

Device Analytics data 1: DEVICE\_INFO\_OS\_VERSION=[Android 13]

2023-09-27 18:19:23,602

DEBUG [RADIUSParser-1-thread-2][[]]

cisco.profiler.probes.radius.RadiusParser -: A90510AC0000005BD7DDDAA7::::-

Device Analytics data 1: DEVICE\_INFO\_COUNTRY\_CODE=[Unknown]

2023-09-27 18:19:23,602

DEBUG [RADIUSParser-1-thread-2][[]]

cisco.profiler.probes.radius.RadiusParser -: A90510AC0000005BD7DDDAA7::::-

#### <#root>

2023-09-27 18:19:23,602

DEBUG [RADIUSParser-1-thread-2][[]]

cisco.profiler.probes.radius.RadiusParser -:A90510AC0000005BD7DDDAA7::::- Endpoint: EndPoint[id=,name= MAC: 0A:5A:F0:B3:B5:9C

Attribute:AAA-Server value:iselab Attribute:Acct-Authentic value:Remote Attribute:Acct-Delay-Time valu Attribute:DEVICE\_INFO\_COUNTRY\_CODE value:Unknown Attribute:DEVICE\_INFO\_DEVICE\_FORM value:PHONE Attribute Attribute:Device IP Address value:172.16.5.169 Attribute:Device Type value:Device Type#All Device Type

특성 업데이트는 이벤트를 프로파일링 새 엔드 포인트를 시작 합니다. 프로파일링 정책이 다시 평가되고 새 프로파일이 할당됩니다.

#### <#root>

2023-09-27 18:19:24,098

DEBUG [pool-533-thread-35]

[[]] cisco.profiler.infrastructure.profiling.ProfilerManager -: A90510AC0000005BD7DDDAA7:: 62cc7a10-5d62-

Policy Android matched 0A:5A:F0:B3:B5:9C (certainty 30)

2023-09-27 18:19:24,098

DEBUG [pool-533-thread-35]

[[]] cisco.profiler.infrastructure.profiling.ProfilerManager -: A90510AC000005BD7DDDAA7::62cc7a10-5d62-DEBUG [pool-533-thread-35]

[[]] cisco.profiler.infrastructure.profiling.ProfilerManager -: A90510AC0000005BD7DDDAA7::62cc7a10-5d62-Policy Android matched 0A:5A:F0:B3:B5:9C (certainty 30)

com.cisco.profiler.infrastructure.profiling.ProfilerManager\$MatchingPolicyInternal@14ec7800

#### 4단계. CoA 및 재인증

ISE는 WiFi Device Analytics 특성이 변경됨에 따라 엔드포인트 세션에 대한 CoA를 보내야 합니다.

#### <#root>

2023-09-27 18:19:24,103

#### DEBUG [pool-533-thread-35]

[[]] cisco.profiler.infrastructure.profiling.ProfilerManager -: A90510AC0000005BD7DDDAA7:: 62cc7a10-5d62-

Endpoint 0A:5A:F0:B3:B5:9C IdentityGroup / Logical Profile Changed/ WiFi device analytics attribute char

2023-09-27 18:19:24,103

DEBUG [pool-533-thread-35]

[[]] cisco.profiler.infrastructure.profiling.ProfilerManager -: A90510AC000005BD7DDDAA7::62cc7a10-5d62--ConditionalCoAEvent with Endpoint Details : EndPoint[id=62caa550-5d62-11ee-bf1f-b6bb1580ab0d,name=] MAC:

Attribute:AAA-Server value:iselab Attribute:Airespace-Wlan-Id value:1 Attribute:AllowedProtocolMatched

Attribute:DEVICE\_INFO\_COUNTRY\_CODE value:Unknown Attribute:DEVICE\_INFO\_DEVICE\_FORM value:PHONE Attribute

Attribute:DTLSSupport value:Unknown Attribute:DestinationIPAddress value:172.16.5.112 Attribute:Destin

패킷 캡처는 ISE가 CoA를 WLC에 전송하도록 하는 데 도움이 됩니다. 또한 CoA 처리 후 새로운 Access-Request 패킷이 수신됨을 보여 줍니다.

| T.                     | 111 2023-09-27 12:19:24.357572                                                                                                    | 172.16.5.112                                                                                                    | 172.16.5.169                                                                           | RADIUS | 244 CoA-Request id=13 |
|------------------------|----------------------------------------------------------------------------------------------------|----------------------------------------------------------------------------------------------------|----------------------------------------------------------------------------------------|--------|-----------------------|
| L                      | 112 2023-09-27 12:19:24.361138                                                                                                    | 172.16.5.169                                                                                                    | 172.16.5.112                                                                           | RADIUS | 111 CoA-ACK id=13     |
| >  <br>>  <br>>  <br>> | Frame 111: 244 bytes on wire (1952 bit:<br>thernet II, Src: VMware_b3:f0:73 (00:<br>Internet Protocol Version 4, Src: 172.<br>Jser Datagram Protocol, Src Port: 4144<br>ADIUS Protocol                                                                                                    | s), 244 bytes captured (<br>50:56:b3:f0:73), Dst: Ci<br>16.5.112, Dst: 172.16.5.<br>0, Dst Port: 1700                                                                                                    | 1952 bits)<br>sco_5c:16:ff (00:1e:f6:5c:16:<br>169                                     | :ff)   |                       |
|                        | Code: CoA-Request (43)<br>Packet identifier: 0xd (13)<br>Length: 202<br>Authenticator: d622a25b73d3b2b475cf5<br>[The response to this request is in<br>> Attribute Value Pairs<br>> AVP: t=NAS-IP-Address(4) l=6 val=1<br>- AVP: t=Calling-Station-Id(31) l=19<br>Type: 31<br>Length: 19<br>Calling-Station-Id: 0A:5A:F0:B3:<br>> AVP: t=Event-Timestamp(55) l=6 val<br>> AVP: t=Vendor-Specific(26) l=43 vn<br>Type: 26<br>Length: 43<br>vendor ID: ciscoSystems (9)<br>> VSA: t=Cisco-AVPair(1) l=37 val=<br>> AVP: t=Vendor-Specific(26) l=41 vn<br>Type: 26<br>Length: 41<br>vendor ID: ciscoSystems (9)<br>> VSA: t=Cisco-AVPair(1) l=35 val=<br>> AVP: t=Vendor-Specific(26) l=49 vn<br>Type: 26<br>Length: 49<br>vendor ID: ciscoSystems (9)<br>> VSA: t=Cisco-AVPair(1) l=35 val=<br>> AVP: t=Vendor-Specific(26) l=49 vn<br>Type: 26<br>Length: 49<br>Vendor ID: ciscoSystems (9)<br>> VSA: t=Cisco-AVPair(1) l=35 val=<br>> AVP: t=Vendor-Specific(26) l=49 vn<br>Type: 26<br>Length: 49<br>Vendor ID: ciscoSystems (9)<br>> VSA: t=Cisco-AVPair(1) l=35 val=<br>> AVP: t=Vendor-Specific(26) l=49 vn<br>Type: 26<br>Length: 49<br>Vendor ID: ciscoSystems (9)<br>> VSA: t=Cisco-AVPair(1) l=35 val=<br>> AVP: t=Vendor-Specific(26) l=49 vn<br>Type: 26<br>Length: 49<br>Vendor ID: ciscoSystems (9)<br>> VSA: t=Cisco-AVPair(1) l=35 val=<br>> AVP: t=Vendor-Specific(26) l=49 vn<br>Type: 26<br>Length: 49<br>Vendor ID: ciscoSystems (9)<br>> VSA: t=Cisco-AVPair(1) l=43 val=<br>> AVP: t=Vendor-Specific(26) l=49 vn<br>Type: 26<br>Length: 49<br>Vendor ID: ciscoSystems (9)<br>> VSA: t=Cisco-AVPair(1) l=43 val=<br>> AVP: t=Vendor-Specific(26) l=49 vn<br>Type: 26<br>Length: 49<br>Vendor ID: ciscoSystems (9)<br>> VSA: t=Cisco-AVPair(1) l=43 val=<br>> AVP: t=Vendor-Specific(26) l=49 vn<br>Type: 26<br>Length: 49<br>Vendor ID: ciscoSystems (9)<br>> VSA: t=Cisco-AVPair(1) l=43 val=<br>> AVP: t=Vendor-Specific(26) l=49 vn<br>Type: 26<br>Length: 49<br>Vendor ID: ciscoSystems (9)<br>> VSA: t=Cisco-AVPair(1) l=43 val=<br>> AVP: t=Vendor-Specific(26) l=49 vn<br>Type: 26<br>Length: 49<br>Vendor ID: ciscoSystems (9)<br>> VSA: t=Cisco-AVPair(1) l=43 val=<br>> AVP: t=Vendor-Specific(26) l=49 vn<br>Type: 26<br>Length: 49<br>Vendor ID: ciscoSystems | d4ad2b00b5c<br>frame 112]<br>72.16.5.169<br>val=0A:5A:F0:B3:B5:9C<br>=Sep 27, 2023 12:19:24.0<br>=18 val=3edaf9ffdb25ceed<br>d=ciscoSystems(9)<br>=subscriber:reauthentica<br>d=ciscoSystems(9)<br>=subscriber:command=reau<br>d=ciscoSystems(9)<br>=subscriber:command=reau | 000000000 CST<br>+5451e90alcef21af<br>te-type=last<br>thenticate<br>AC0000005BD7DDDAA7 |        |                       |

#### 엔드포인트 프로파일링 후 RADIUS CoA 패킷

| 111 2023-09-27 12:19:24.357572 | 172.16.5.112 | 172.16.5.169 | RADIUS | 244 CoA-Request 1d=13       |
|--------------------------------|--------------|--------------|--------|-----------------------------|
| 112 2023-09-27 12:19:24.361138 | 172.16.5.169 | 172.16.5.112 | RADIUS | 111 CoA-ACK id=13           |
| 113 2023-09-27 12:19:24.373874 | 172.16.5.169 | 172.16.5.112 | RADIUS | 480 Access-Request id=55    |
| 114 2023-09-27 12:19:24.386280 | 172.16.5.112 | 172.16.5.169 | RADIUS | 167 Access-Challenge id=55  |
| 115 2023-09-27 12:19:24.397609 | 172.16.5.169 | 172.16.5.112 | RADIUS | 557 Access-Request id=63    |
| 116 2023-09-27 12:19:24.400463 | 172.16.5.112 | 172.16.5.169 | RADIUS | 167 Access-Challenge id=63  |
| 117 2023-09-27 12:19:24.413943 | 172.16.5.169 | 172.16.5.112 | RADIUS | 720 Access-Request id=71    |
| 118 2023-09-27 12:19:24.456036 | 172.16.5.112 | 172.16.5.169 | RADIUS | 1179 Access-Challenge id=71 |
| 119 2023-09-27 12:19:24.477140 | 172.16.5.169 | 172.16.5.112 | RADIUS | 557 Access-Request id=79    |
| 120 2023-09-27 12:19:24.481172 | 172.16.5.112 | 172.16.5.169 | RADIUS | 1175 Access-Challenge id=79 |
| 121 2023-09-27 12:19:24.496743 | 172.16.5.169 | 172.16.5.112 | RADIUS | 557 Access-Request id=87    |
| 122 2023-09-27 12:19:24.499901 | 172.16.5.112 | 172.16.5.169 | RADIUS | 289 Access-Challenge id=87  |
| 123 2023-09-27 12:19:24.546538 | 172.16.5.169 | 172.16.5.112 | RADIUS | 715 Access-Request id=95    |
| 124 2023-09-27 12:19:24.553619 | 172.16.5.112 | 172.16.5.169 | RADIUS | 218 Access-Challenge id=95  |
| 125 2023-09-27 12:19:24.568069 | 172.16.5.169 | 172.16.5.112 | RADIUS | 557 Access-Request id=103   |
| 126 2023-09-27 12:19:24.571945 | 172.16.5.112 | 172.16.5.169 | RADIUS | 201 Access-Challenge id=103 |
| 127 2023-09-27 12:19:24.584229 | 172.16.5.169 | 172.16.5.112 | RADIUS | 594 Access-Request id=111   |
| 128 2023-09-27 12:19:24.588165 | 172.16.5.112 | 172.16.5.169 | RADIUS | 232 Access-Challenge id=111 |
| 129 2023-09-27 12:19:24.599493 | 172.16.5.169 | 172.16.5.112 | RADIUS | 648 Access-Request id=119   |
| 130 2023-09-27 12:19:24.624360 | 172.16.5.112 | 172.16.5.169 | RADIUS | 247 Access-Challenge id=119 |
| 131 2023-09-27 12:19:24.638515 | 172.16.5.169 | 172.16.5.112 | RADIUS | 592 Access-Request id=127   |
| 132 2023-09-27 12:19:24.642039 | 172.16.5.112 | 172.16.5.169 | RADIUS | 200 Access-Challenge id=127 |
| 133 2023-09-27 12:19:24.654578 | 172.16.5.169 | 172.16.5.112 | RADIUS | 557 Access-Request id=135   |
| 134 2023-09-27 12:19:24.677792 | 172.16.5.112 | 172.16.5.169 | RADIUS | 330 Access-Accept id=135    |

#### 관련 정보

- <u>Cisco Identity Services Engine 관리자 가이드, 릴리스 3.3</u>
- <u>Cisco Identity Services Engine 릴리스 정보, 릴리스 3.3</u>
- <u>Identity Services Engine에서 지원 번들 수집</u>

이 번역에 관하여

Cisco는 전 세계 사용자에게 다양한 언어로 지원 콘텐츠를 제공하기 위해 기계 번역 기술과 수작업 번역을 병행하여 이 문서를 번역했습니다. 아무리 품질이 높은 기계 번역이라도 전문 번역가의 번 역 결과물만큼 정확하지는 않습니다. Cisco Systems, Inc.는 이 같은 번역에 대해 어떠한 책임도 지지 않으며 항상 원본 영문 문서(링크 제공됨)를 참조할 것을 권장합니다.